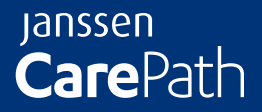

Janssen Provider Portal User Guide

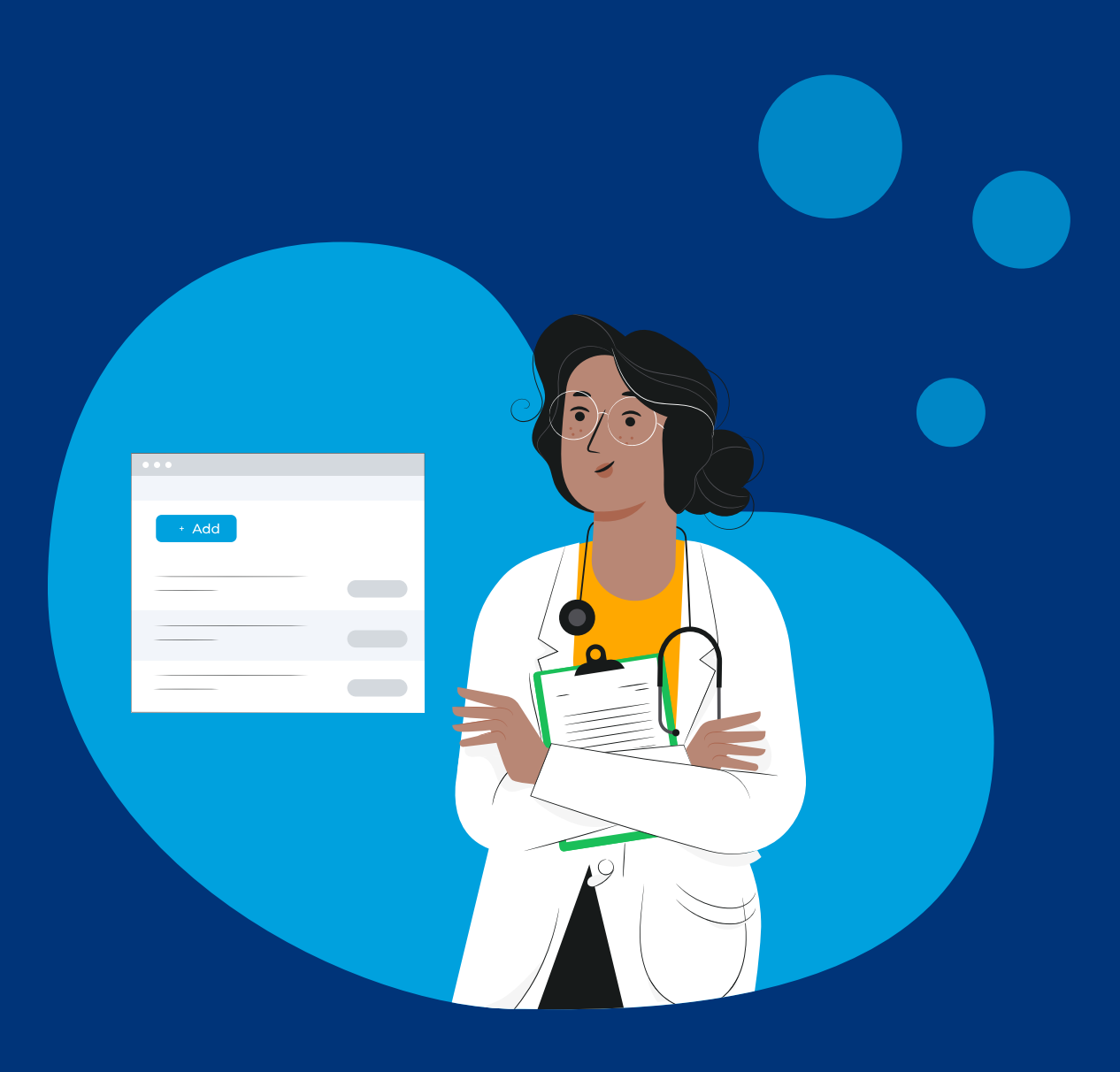

© Johnson & Johnson Health Care Systems Inc. 2023 03/23 cp-370552v1

# Introduction

Welcome to the Janssen Provider Portal, another way for Janssen to help you help your patients get started and stay on track with their prescribed Janssen medication.

This User Guide will show you what the Janssen Provider Portal provides and how to navigate the site. As you use the Portal, please note that resources and program offerings can vary by product and, thus, may be different than what is shown here.

### Provider Portal Structure

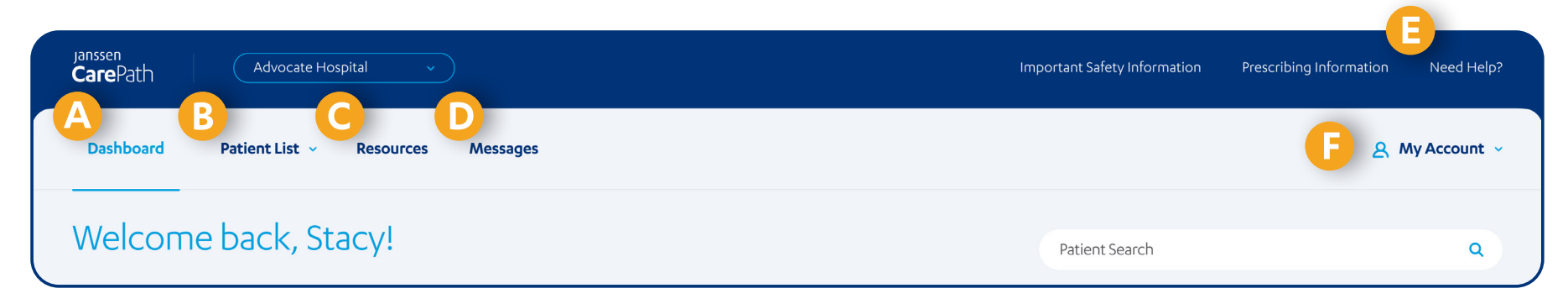

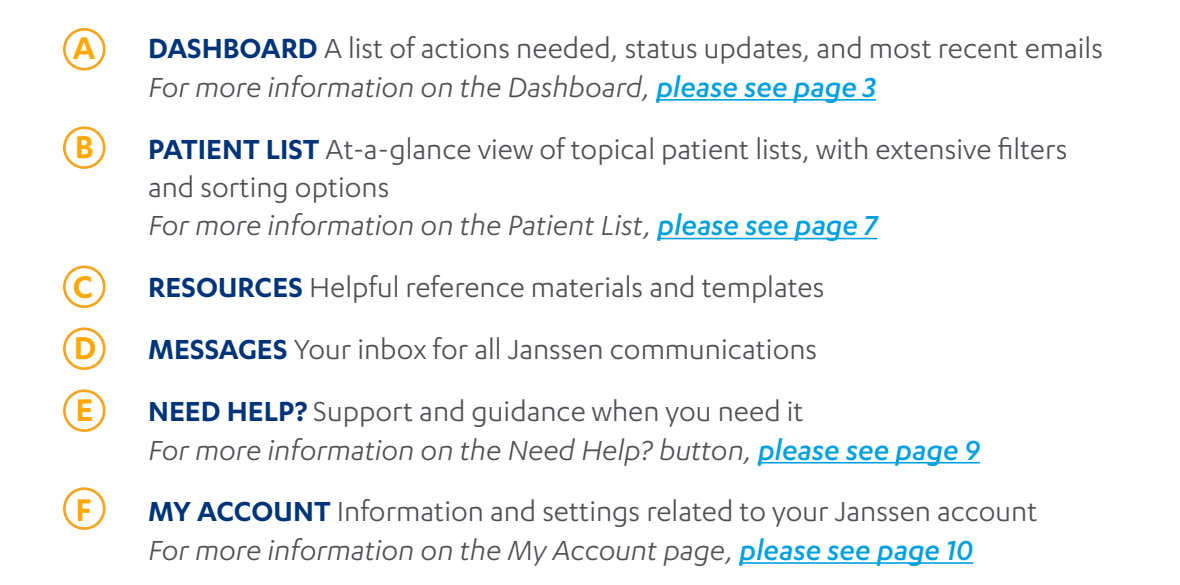

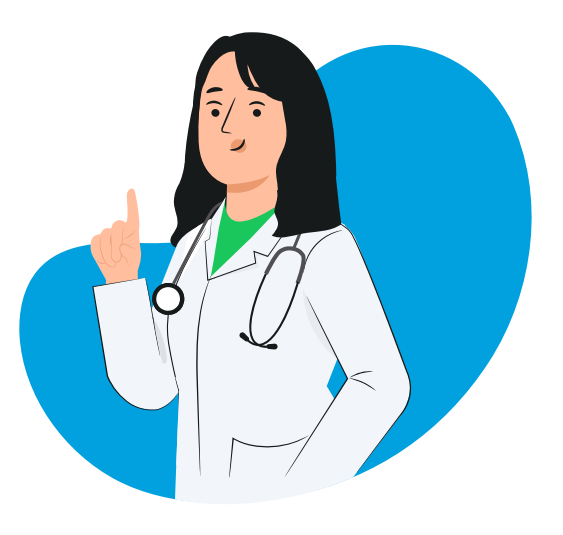

### Dashboard

The Janssen Provider Portal Dashboard is a consolidated overview of your day-to-day actions and updates. This will be your landing page when you log in to the Provider Portal, giving you immediate access to priority actions and relevant updates based on recent activity.

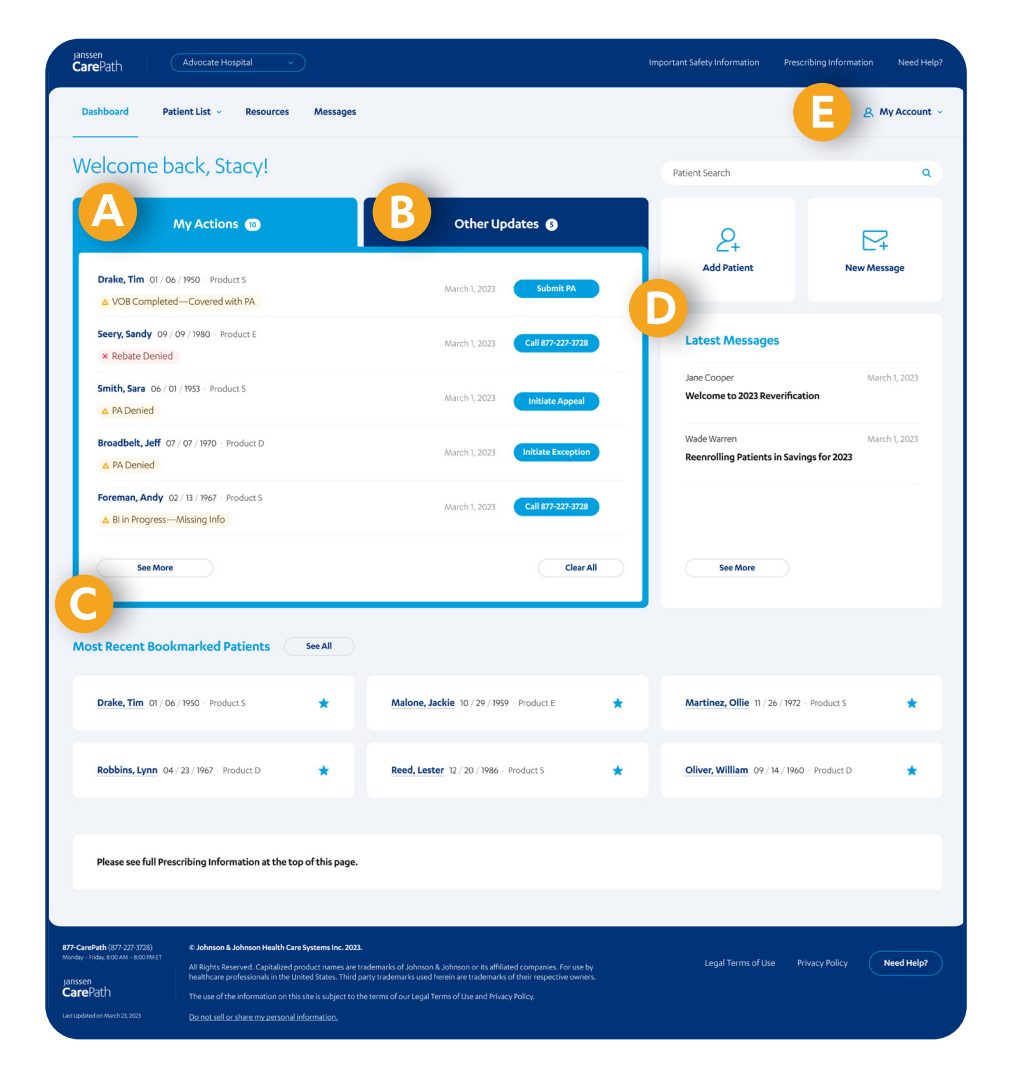

- A MY ACTIONS A list of actions needed by you for your patients
  - As actions are performed and the system is updated with changes, completed actions will be removed, and new actions will appear as needed
- B **OTHER UPDATES** A list of the most recent status updates for your patients
  - Updates shown in this section are included only to record progress but do not currently require action from you
  - As the system is updated with changes, only the latest status will be shown
- C MOST RECENT BOOKMARKED PATIENTS Quick access to patients you've bookmarked
  - You can bookmark patients anywhere on the Provider Portal by clicking the star displayed next to the patient's name
- D LATEST MESSAGES Preview of the most recent messages received in your Janssen inbox
- (E) MY ACCOUNT Options related to site management and staff management for this site

### Patient Card

Clicking on a patient's name will open their Patient Card as an overlay to the current tab. The Patient Card provides detail and functionality regarding the patient's demographics, Savings Program enrollment, insurance coverage, and other related treatment support.

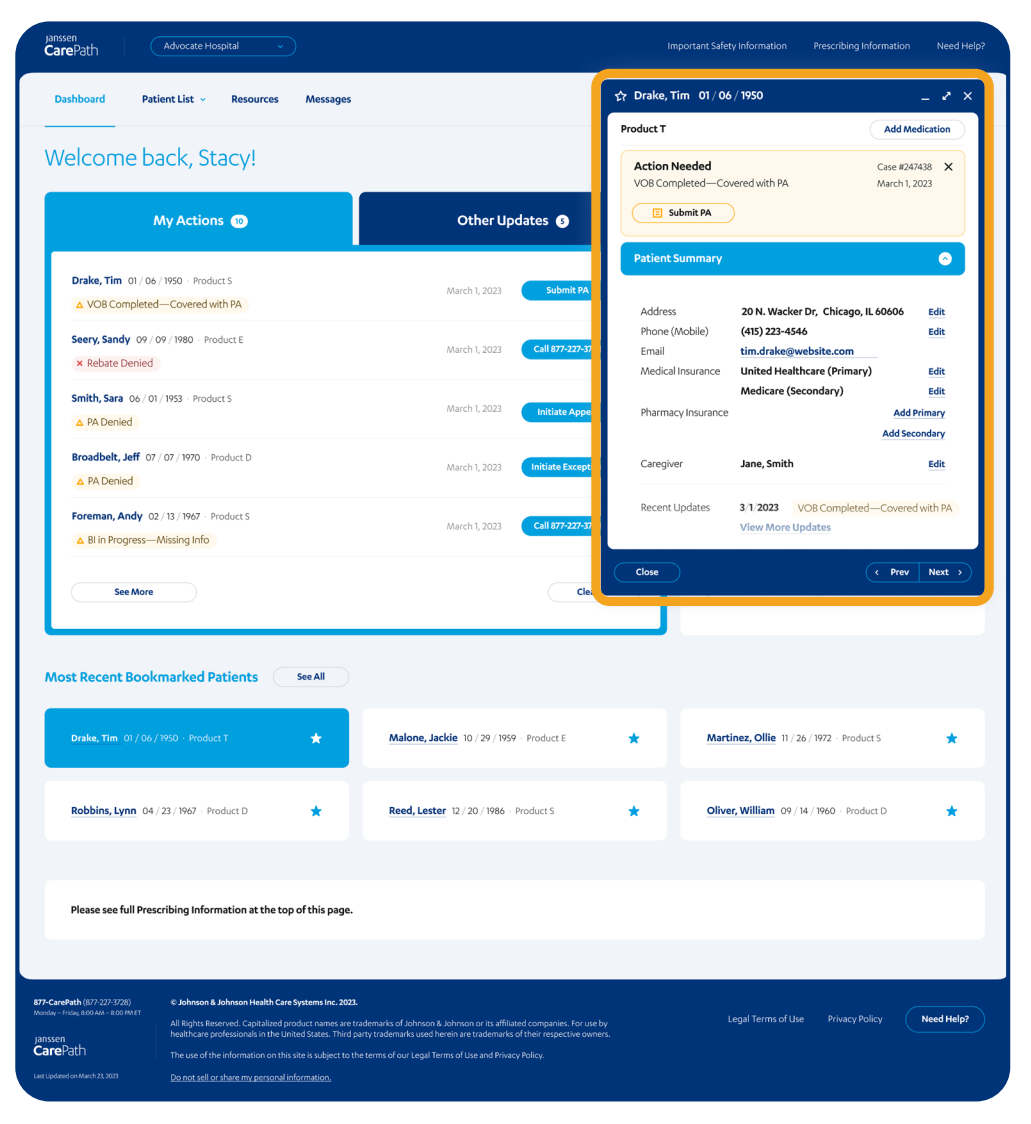

**NOTE:** Each Patient Card is broken down by medication. If the patient is prescribed more than one Janssen medication, you can click on the names of the medications underneath the patient's name on the Patient Card to access the relevant information.

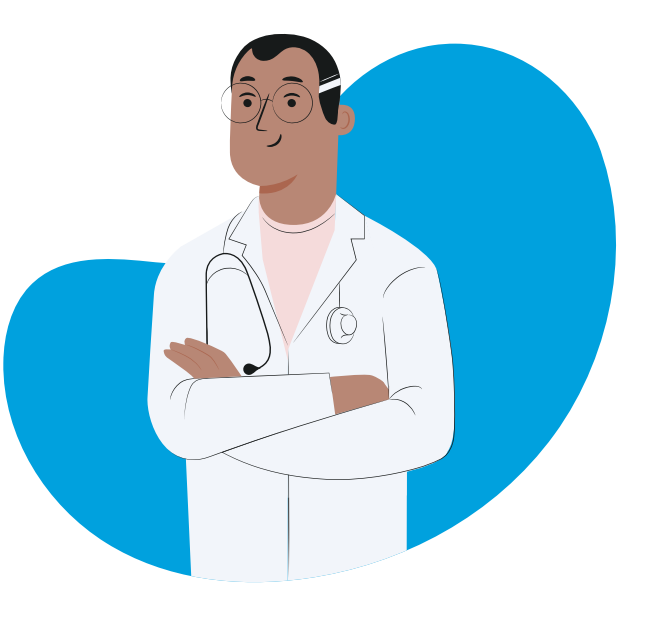

### Patient Card (cont'd)

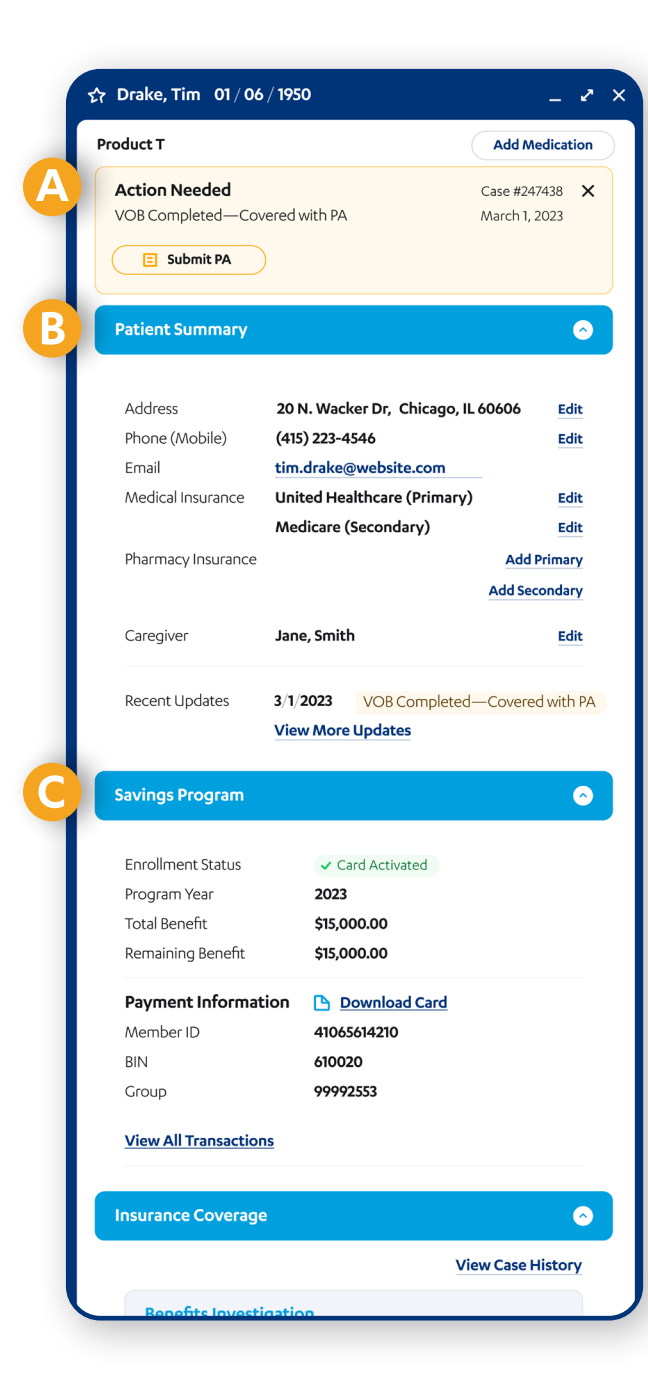

- **ACTION NEEDED** Actions that are needed by you for the patient will appear at the top of the Patient Card
  - These are the same actions as those displayed on the My Actions tab on the landing page and the Patient List. They will be removed as the action is taken and the system updates. If there are no actions needed for the patient, nothing will show here on the Patient Card
- B PATIENT SUMMARY Overview of patient information, including address, contact information, medical insurance details, pharmacy insurance details, and information about their caregiver(s)
  - All of the above can be edited from the Patient Card
  - This section also contains a record of all recent updates pertaining to this patient
- C SAVINGS PROGRAM Overview of the patient's Savings Program enrollment

#### For Medical Benefit Products

 $(\mathbf{A})$ 

- Details include enrollment status, program year, total benefit, remaining benefit, funds on card, AOB status, and rebate preference
- Ability to submit a rebate and view all Savings Program transactions

#### For Pharmacy Benefit Products

- Details include enrollment status, member ID, BIN and group number, total benefit, and remaining benefit
- Ability to view all Savings Program transactions

### Patient Card (cont'd)

| D | Insurance Coverage                           |                                                                                                    | •                 |  |  |  |  |
|---|----------------------------------------------|----------------------------------------------------------------------------------------------------|-------------------|--|--|--|--|
|   |                                              |                                                                                                    | View Case History |  |  |  |  |
|   | Benefits Investiga                           |                                                                                                    |                   |  |  |  |  |
|   | Status                                       | VOB Completed                                                                                                    |                   |  |  |  |  |
|   | Outcome                                      | Covered with PA                                                                                                    |                   |  |  |  |  |
|   | Run New Bl                                   |                                                                                                    |                   |  |  |  |  |
|   | Prior Authorizatio                           | n                                                                                                    |                   |  |  |  |  |
|   | Status                                       | Not started                                                                                                    |                   |  |  |  |  |
|   | Outcome                                      | N/A                                                                                                    |                   |  |  |  |  |
|   | Run New PA                                   |                                                                                                    |                   |  |  |  |  |
|   | Appeal                                       |                                                                                                    |                   |  |  |  |  |
|   | Status                                       | Not started                                                                                                    | _                 |  |  |  |  |
|   | Outcome                                      | N/A                                                                                                    |                   |  |  |  |  |
|   | Begin Appeal                                 |                                                                                                    |                   |  |  |  |  |
|   | Exception                                    |                                                                                                    |                   |  |  |  |  |
|   | Status                                       | Not started                                                                                                    | _                 |  |  |  |  |
|   | Outcome                                      | N/A                                                                                                    |                   |  |  |  |  |
|   | Begin Exception                              |                                                                                                    |                   |  |  |  |  |
|   | Treatment Support                            |                                                                                                    | ٢                 |  |  |  |  |
| T |                                              |                                                                                                    |                   |  |  |  |  |
|   | Product S                                    |                                                                                                    |                   |  |  |  |  |
|   |                                              | Enroll Patient                                                                                                    |                   |  |  |  |  |
|   | For adult patients w                         | vho are prescribed Prod                                                                                             | uct S.            |  |  |  |  |
|   | Dedicated Product S<br>help your patients si | Dedicated Product S Nurse Navigators provide support to<br>help your patients start and stay on prescribed therapy: |                   |  |  |  |  |

**INSURANCE COVERAGE** Overview of information related to the (D) patient's insurance

#### **Benefits Investigation (BI)**

- Status and Outcome readouts
- Ability to run new BI, and depending on product, set up recurring BI
- Ability to view Verification of Benefits (VOB) details

#### **Prior Authorization (PA)**

- Status, Outcome, and Expiration Date
- Ability to run new PA
- PA monitoring, including outcomes for PAs ran externally

#### Appeal

- Status and Outcome
- Ability to run an Appeal
- Appeals process research
- Letter of Medical Necessity template

#### Exception

- Status and Outcome
- Ability to run an Exception
- Exception process research
- Letter of Exception template

#### **(E**)

**TREATMENT SUPPORT** Support Programs available to the patient (availability varies by product)

- Nurse Navigator
- Appointment reminders
- Pill reminders

### Patient Lists

The Patient List tab provides access to lists of patients grouped by patient type or by resources, with contextual links that allow you to perform any required actions efficiently.

#### The following lists are available:

- **ALL ACTIVE PATIENTS** Displayed by default when you visit the Patient List tab, and includes all patients who have had activity in the last 18 months
- **RECENT** Includes all patients who have been accessed in the last 30 days
- **SAVINGS PROGRAM** Displays patient information relevant to the Savings Program, such as enrollment status, assignment of benefit information, and most recent transaction
- **INSURANCE COVERAGE** Displays patient information relevant to insurance coverage, such as VOB status, BI outcome, and PA outcome
- **DELAY AND DENIAL SUPPORT** Displays patient information relevant to patients being considered for or enrolled in Delay and Denial Support, such as eligibility status, and PA and Appeals outcomes
- **ANNUAL REVERIFICATION** Displays patient information relevant to patients in the annual insurance reverification process, such as BI status and coverage outcome
- **UPCOMING EXPIRATIONS** Displays patient information regarding expiration dates for PA and assignment of benefits eSignature link
- **PENDING PATIENTS** Displays patients who have created a Patient Portal account and are asking to be associated to the Site so they can see updates
- **INACTIVE PATIENTS** Displays patients who have had no activity for 18 months or have been deactivated by the user
- BOOKMARKED PATIENTS Displays patient information for those patients who you have bookmarked

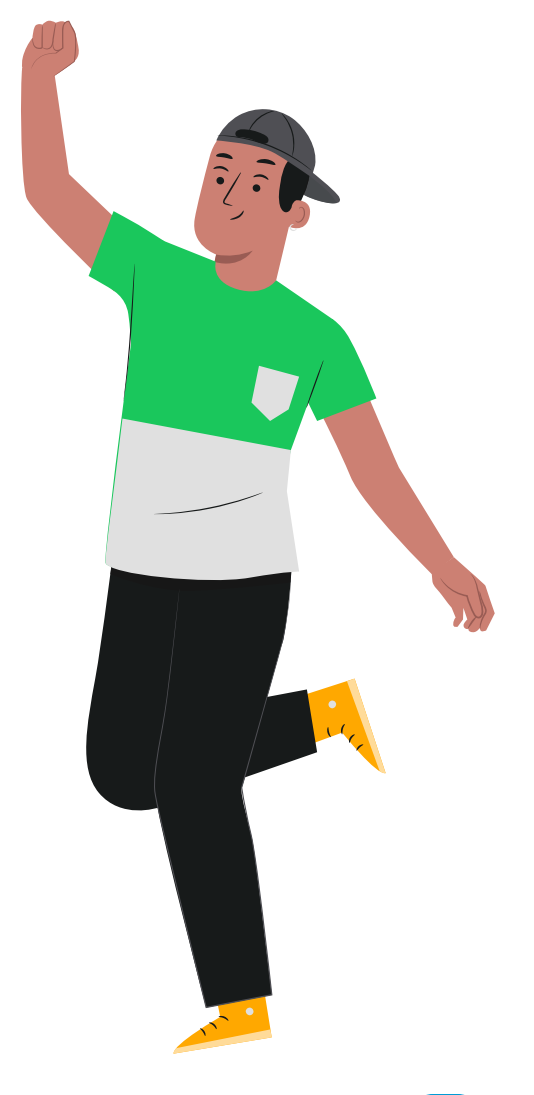

### Patient Lists (cont'd)

|    |     |     | R<br>S           | ecent<br>avings Program              |                  |              |                          |                         |                     |
|----|-----|-----|------------------|--------------------------------------|------------------|--------------|--------------------------|-------------------------|---------------------|
|    |     |     | Patient N        | isurance Coverage                    |                  | rollment     | VOB Status               | Payment Type            | ↑ Last Upda         |
|    | _   |     | Smith S: A       | elay and Denial Support              | t                |              | r Coursed                | N/A                     | March 1 2022 4/45   |
|    |     | -   | u                | pcoming Expirations                  |                  |              | ✓ Coverea                | 19/4                    | March 1, 2023, 4:45 |
|    |     |     | Jones, N P       | ending Patients                      |                  |              | O In Progress            | Check to Treatment Site | March 1, 2023, 4:45 |
|    |     | \$3 | Reitman,<br>B    | active Patients<br>ookmarked Patient |                  |              | ✓ Covered                | Load funds onto card    | March 1, 2          |
|    |     | ŝ   | Wilson, Jane     | 08 / 15 / 1993                       | Product T        | N/A          | △ Draft                  | N/A                     | March 1, 2          |
|    |     | *   | Burns, Pablo     | 07 / 23 / 1951                       | Product E        | × Ineligible | △ Missing Info - Call us | N/A                     | March 1, 2          |
|    |     | \$3 | Ballard, Walla   | ce 09 / 25 / 1953                    | Product S        | × Ineligible | △ Covered PA Needed      | N/A                     | Feb 28, 2           |
|    |     | ŝ   | Oliver, Willian  | n 07 / 13 / 1981                     | Product D        | ✓ Enrolled   | ✓ Approved               | Rebate check to patient | Feb 28, 2           |
|    |     | \$3 | Hart, Carolin    | 04 / 21 / 1994                       | Product T        | N/A          | × Not Covered            | N/A                     | Feb 28, 2           |
|    |     | *   | Samson, Eric     | 12 / 13 / 1978                       | Product Z        | ✓ Enrolled   | ✓ Approved               | N/A                     | Feb 28, 2           |
|    |     | *   | Russell, Dianr   | 12 / 20 / 1986                       | Product D        | ✓ Enrolled   | × Cancelled              | Rebate check to patient | Feb 28, 2           |
|    |     |     |                  |                                      |                  | < Prev 1 2   | 3 4 5 Next >             | Re                      | esults per page 10  |
|    |     |     |                  |                                      |                  |              |                          |                         |                     |
| Ξ. | Dia | 360 | aa full Proscrib | ing Information at the t             | op of this page. |              |                          |                         |                     |

- FILTERS Restrict the Patient List to only include patients **(A**) based on criteria including prescribed products, enrollment in the Savings Program, BI outcome, and more
- **(B) PATIENT LIST DROPDOWN** Click to select which list is displayed
  - You can hover your mouse cursor over a list to see a description of what it includes
- $(\mathbf{C})$ CHANGE MY COLUMNS Modify which columns are visible on screen
  - **CONTEXTUAL ACTIONS** Clickable links to take action within the Patient List tab. Status updates are color-coded:

Green: Process is finished with a positive outcome

Enrolled Covered Verbally Approved by Patient

Yellow: Action is required to complete process - click on the hyperlink to take the action where appropriate

△ Covered PA Needed ) △ Missing Info - Call us ) △ Draft

Red: Process is finished with a negative outcome

× Ineligible × Not Disclosed by Payer × Not Covered

Gray: Process is in progress

In Progress

(D)

# Need Help?

Clicking the Need Help? button – displayed throughout the site in the top-right corner of the page – gives you access to assistive features.

| <sub>Janssen</sub><br>CarePati            | Advoca                           | ate Hospital                                                                                                    | $\overline{}$                                                                                                    |                                                                                                    |                                                                           | Important Safety I | nformation Prescribing Information 1          | ed Help?        | <b>USER GUIDE</b> This guide always available for easy access                                             |
|-------------------------------------------|----------------------------------|----------------------------------------------------------------------------------------------------|----------------------------------------------------------------------------------------------------|----------------------------------------------------------------------------------------------------|---------------------------------------------------------------------------|--------------------|-----------------------------------------------|-----------------|----------------------------------------------------------------------------------------------------|
| Dashboard                                 | Patient List (All Ac             | ctive Patients) ~                                                                                                | Resources Messages                                                                                                    | s                                                                                                    |                                                                           | 출 Change My C      | Help Center                                   | B               | <b>PAGE TUTORIALS</b> Page walkthroughs describing key elements of each page                              |
| ŀ                                         | Patient Name                     | Date of Birth                                                                                                    | Product                                                                                                    | Savings Enrollment<br>Status                                                                                                 | VOB Status                                                                | Paymen             | Page Tutorials     Frequently Asked Questions | <b>©</b>        | <b>FREQUENTLY ASKED QUESTIONS</b> Common questions about using the Provider Portal and resources provided |
|                                           | Smith, Sara                      | 01 / 06 / 1950<br>04 / 23 / 1967                                                                                 | Product T<br>Product S                                                                                                 | N/A<br>✓ Enrolled                                                                                                    | <ul> <li>Covered</li> <li>O In Progress</li> </ul>                        | N/A<br>Check to    | Contact Us                                    |                 | <b>CONTACT US</b> Contact information for support                                                         |
|                                           | Areitman, Chris                  | 12 / 20 / 1986                                                                                                   | Product D                                                                                                    | ✓ Enrolled                                                                                                    | ✓ Covered                                                                 | Load fur           |                                               |                 |                                                                                                    |
|                                           | Milson, Jane                     | 08 / 15 / 1993                                                                                                   | Product T                                                                                                    | N/A                                                                                                    | △ <u>Draft</u>                                                            | N/A                | March 1, 2                                    | 13              |                                                                                                    |
|                                           | Burns, Pablo                     | 07 / 23 / 1951                                                                                                   | Product E                                                                                                    | × Ineligible                                                                                                    | A Missing Info - Call us                                                  | N/A                | March 1, 2                                    | 33              |                                                                                                    |
|                                           | Ballard, Wallace                 | 09 / 25 / 1953                                                                                                   | Product S                                                                                                    | × Ineligible                                                                                                    | Covered PA Needed                                                         | N/A                | Feb 28, 2                                     | 2               |                                                                                                    |
|                                           | Oliver, William                  | 07 / 13 / 1981                                                                                                   | Product D                                                                                                    | ✓ Enrolled                                                                                                    | ✓ Approved                                                                | C                  |                                               |                 |                                                                                                    |
|                                           | Hart, Caroline                   | 04 / 21 / 1994                                                                                                   | Product T                                                                                                    | N/A                                                                                                    | × Not Covered                                                             | _                  | Help Center                                   |                 | ×                                                                                                    |
|                                           | Samson, Eric     Russell, Dianne | 12 / 13 / 1978                                                                                                   | Product Z<br>Product D                                                                                                 | ✓ Enrolled                                                                                                    | <ul> <li>Approved</li> <li>Cancelled</li> </ul>                           |                    | PDF User Guide                                |                 |                                                                                                    |
|                                           |                                  |                                                                                                    |                                                                                                    | < Prev 1 2                                                                                                    | 3 4 5 Next                                                                | Myc                |                                               |                 |                                                                                                    |
|                                           |                                  |                                                                                                    |                                                                                                    |                                                                                                    |                                                                           |                    | Page Tutor                                    | als             |                                                                                                    |
| Pleas                                     | e see full Prescribing           | Information at the                                                                                               | top of this page.                                                                                                    |                                                                                                    |                                                                           | ymen               |                                               |                 |                                                                                                    |
| 877-CarePath (87<br>Monday - Friday, 8:00 | 7-227-3728) © Joh                | nnson & Johnson Health                                                                                           | Care Systems Inc. 2023.                                                                                                |                                                                                                    |                                                                           | _ (                | ? Frequently                                  | Asked Questions |                                                                                                    |
| janssen<br><b>Care</b> Path               | All Rig<br>health<br>The us      | ghts Reserved. Capitalize<br>heare professionals in th<br>use of the information or<br>ot sell or share my perso | ed product names are traden<br>e United States. Third-party (<br>h this site is subject to the ter<br>nal information. | narks of Johnson & Johnson or its affilia<br>trademarks used herein are trademarks<br>ms of our Legal Terms of Use and Priva | sted companies. For use by<br>s of their respective owners.<br>cy Policy. | A                  | 00 Contact like                               |                 |                                                                                                    |
|                                           |                                  |                                                                                                    |                                                                                                    |                                                                                                    |                                                                           | eck to             |                                               |                 |                                                                                                    |
|                                           |                                  |                                                                                                    |                                                                                                    |                                                                                                    |                                                                           |                    |                                               |                 |                                                                                                    |
|                                           |                                  |                                                                                                    |                                                                                                    |                                                                                                    |                                                                           | ad fun             | q                                             |                 |                                                                                                    |
|                                           |                                  |                                                                                                    |                                                                                                    |                                                                                                    |                                                                           |                    |                                               |                 |                                                                                                    |

### My Account

The My Account tab allows you to manage your account, including details and options related to your Sites and Staff.

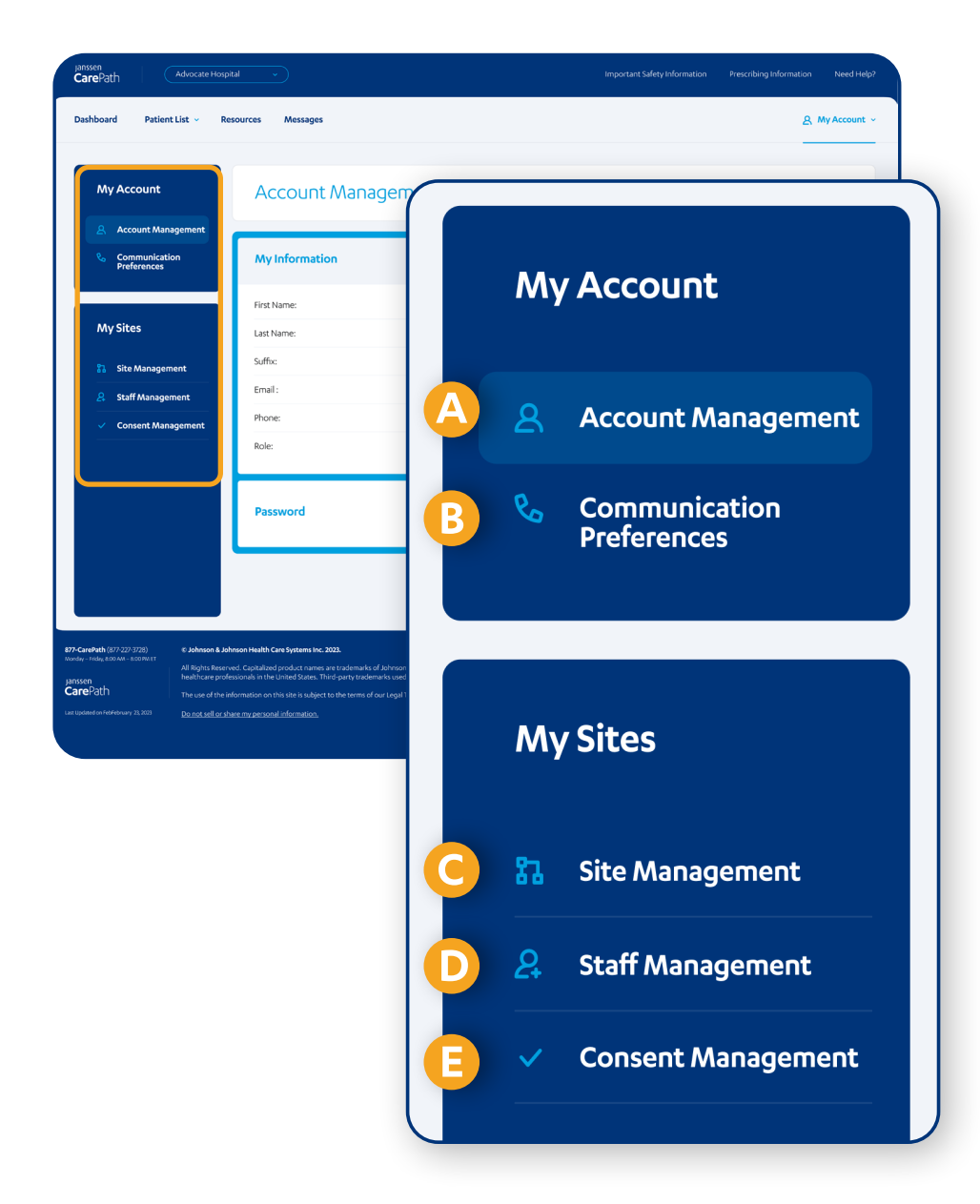

- A **CCOUNT MANAGEMENT** Make any changes to your personal information, or change your password
- (B) COMMUNICATION PREFERENCES Control how you would like to receive communications from Janssen
- C SITE MANAGEMENT Add affiliate Sites, find more network Sites, and remove Sites
- STAFF MANAGEMENT Review all Staff on record, including current status and any required actions or approvals
- (E) CONSENT MANAGEMENT Submit Business Associate Agreement (BAA)

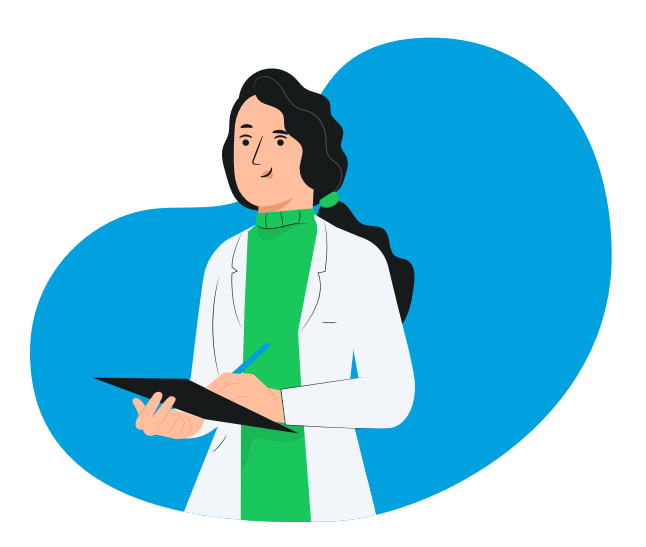

### janssen **Care**Path

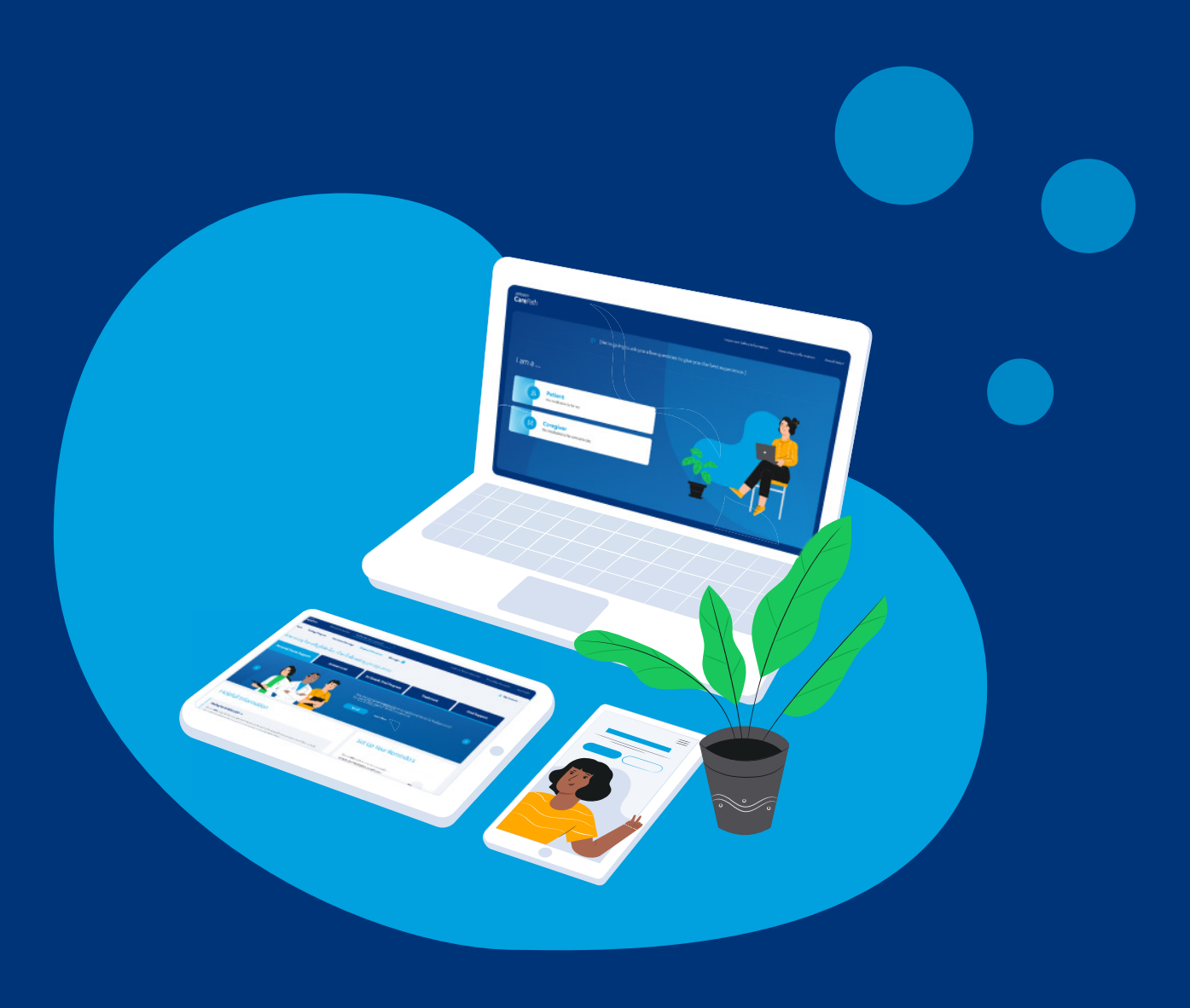

© Johnson & Johnson Health Care Systems Inc. 2023 03/23 cp-370552v1